JuruSchool AI School Community Programme JuruSchool AI校园公益计划

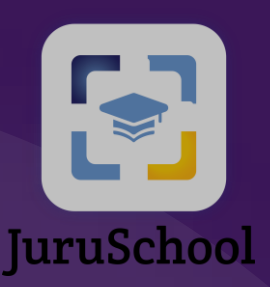

# **User Guide: Preorder Food in JuruSchool** App 用户指南: JuruSchool手机端预订

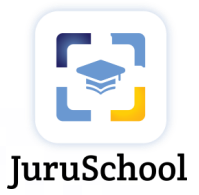

#### Copyright

The Copyright in this work is vested in JuruQuest Consulting Sdn Bhd and the document is issued in confidence for the purpose only for which it is supplied. It must not be reproduced in whole or in part or used for tendering except with the consent in writing of JuruQuest Consulting Sdn Bhd and then only on the condition that this notice is included in any such reproduction. This document is only for the consumption of the Customer. No information as to the contents or subject matter of this document or any part thereof arising directly or indirectly there from shall be given orally or in writing or communicated in any manner whatsoever to any third party being an individual firm or company or any employee thereof without the prior consent in writing of JuruQuest Consulting Sdn Bhd.

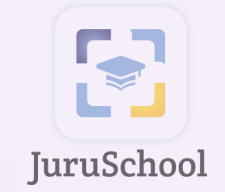

### Download and Installation

下载和安装

•

na handana handara ka

#### **Download & Installation (Android, iOS & PWA)** 下载和安装(安卓, **iOS**和网络应用程序)

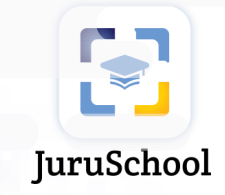

Scan the following QR Code using mobile devices 使用手机扫描以下二维码

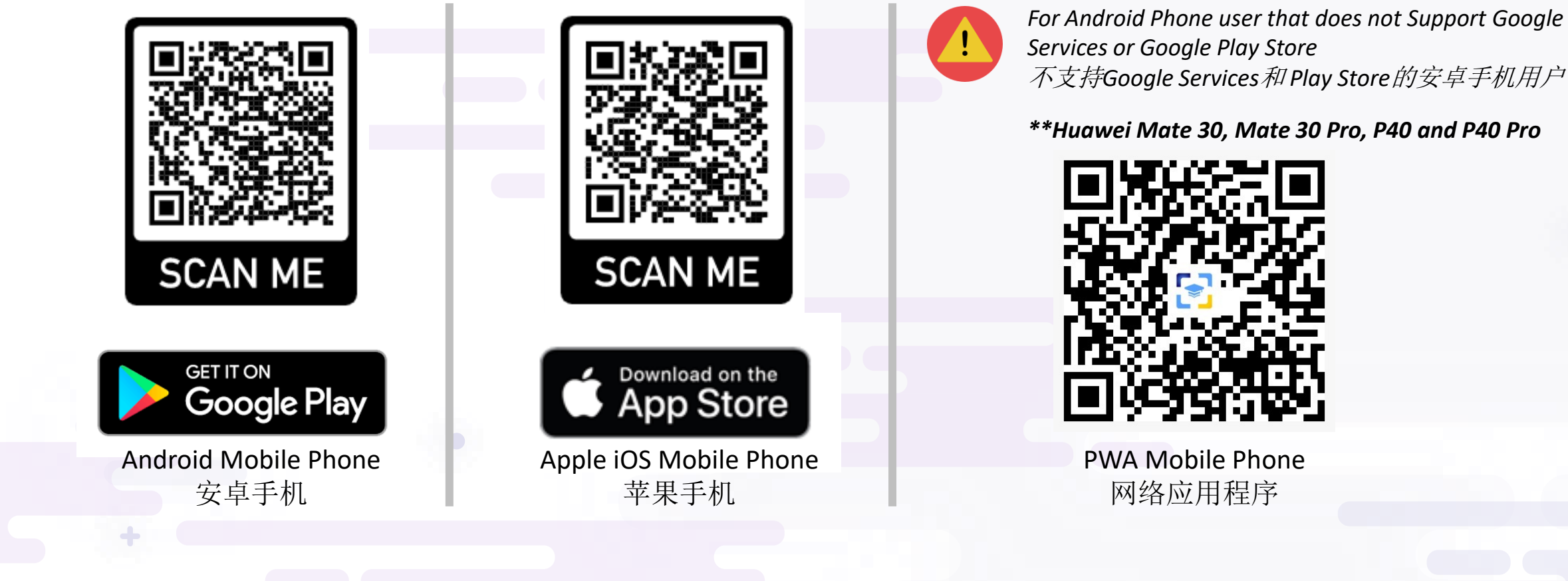

#### Download & Installation (Android, iOS & PWA) 下载和安装(安卓, iOS和网络应用程序)

2b

JuruSchool

Click on "Install" / "GET" button 点击"下载" / "获取"按钮 Click on three dot button on the top right, then click on "Add to Home screen" button. Click on "Add" button 点击右上角的三点按钮,然后单击"添加到主屏幕"按钮。 点击"添加"按钮

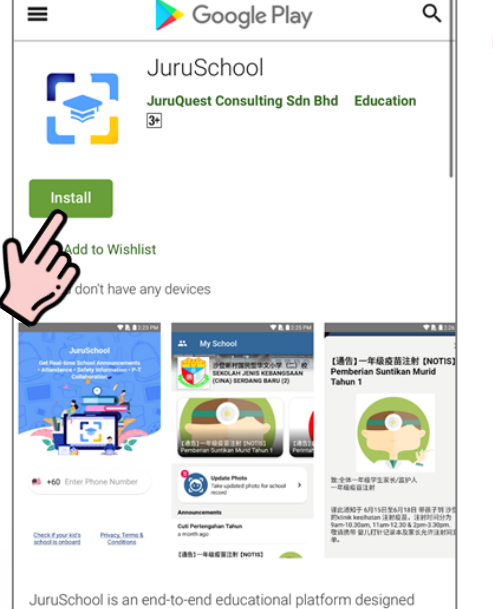

2a

JuruSchool is an end-to-end educational platform designed with the goal of creating powerful tools for students, educators, and parents to engage and empower intelligent learning through technology.

The goal of this app is to combine modern technology into educational environments which helps harness a school's full

Android Mobile Phone 安卓手机

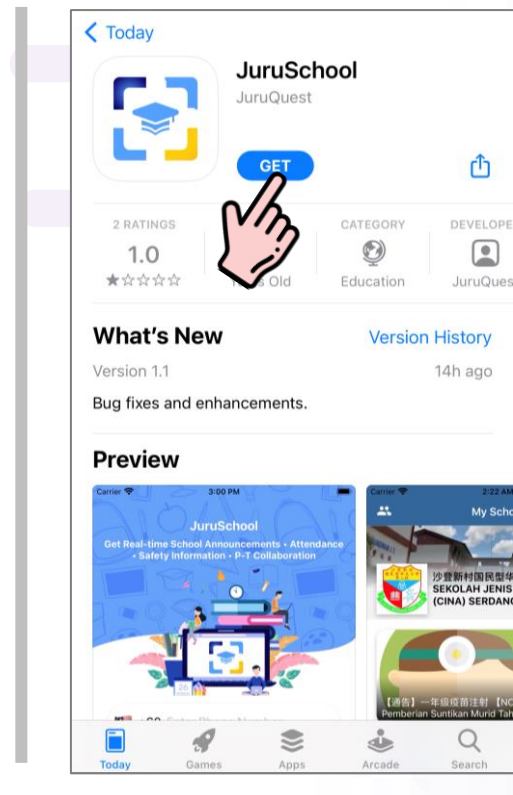

Apple iOS Mobile Phone 苹果手机

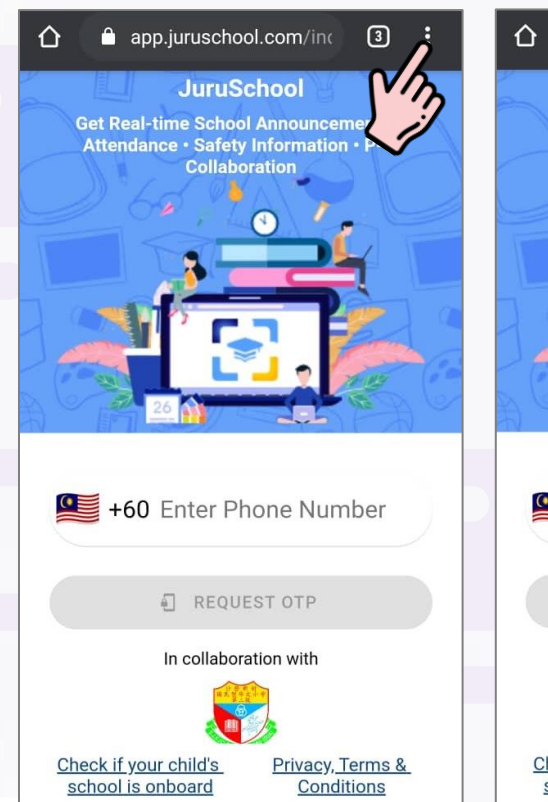

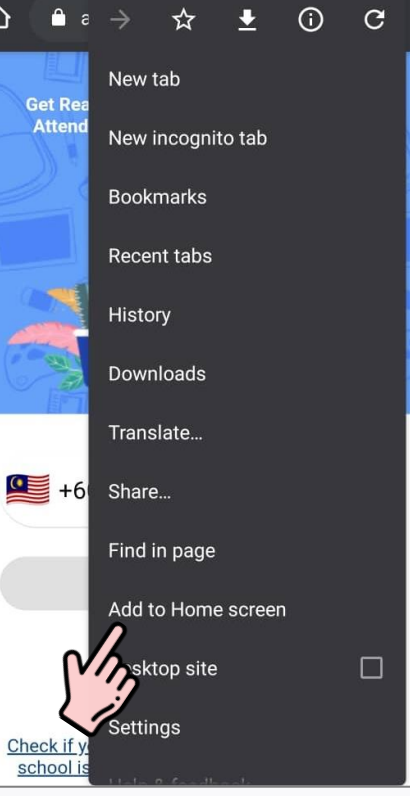

PWA Mobile Phone 网络应用程序

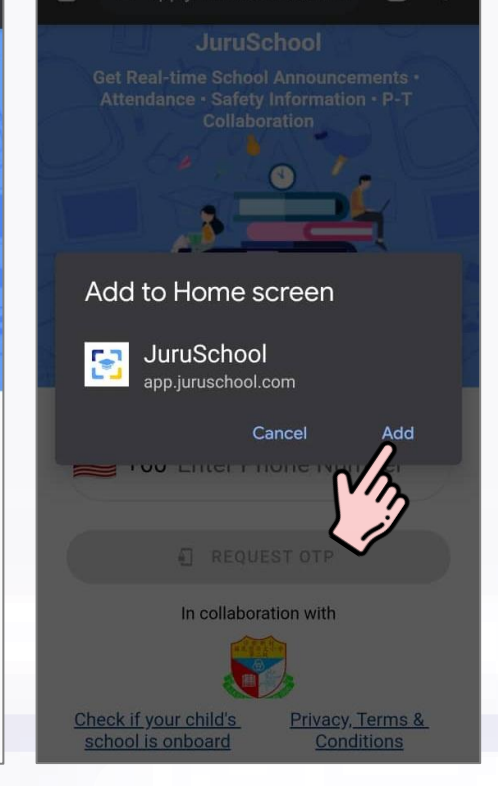

app.juruschool.com/ir

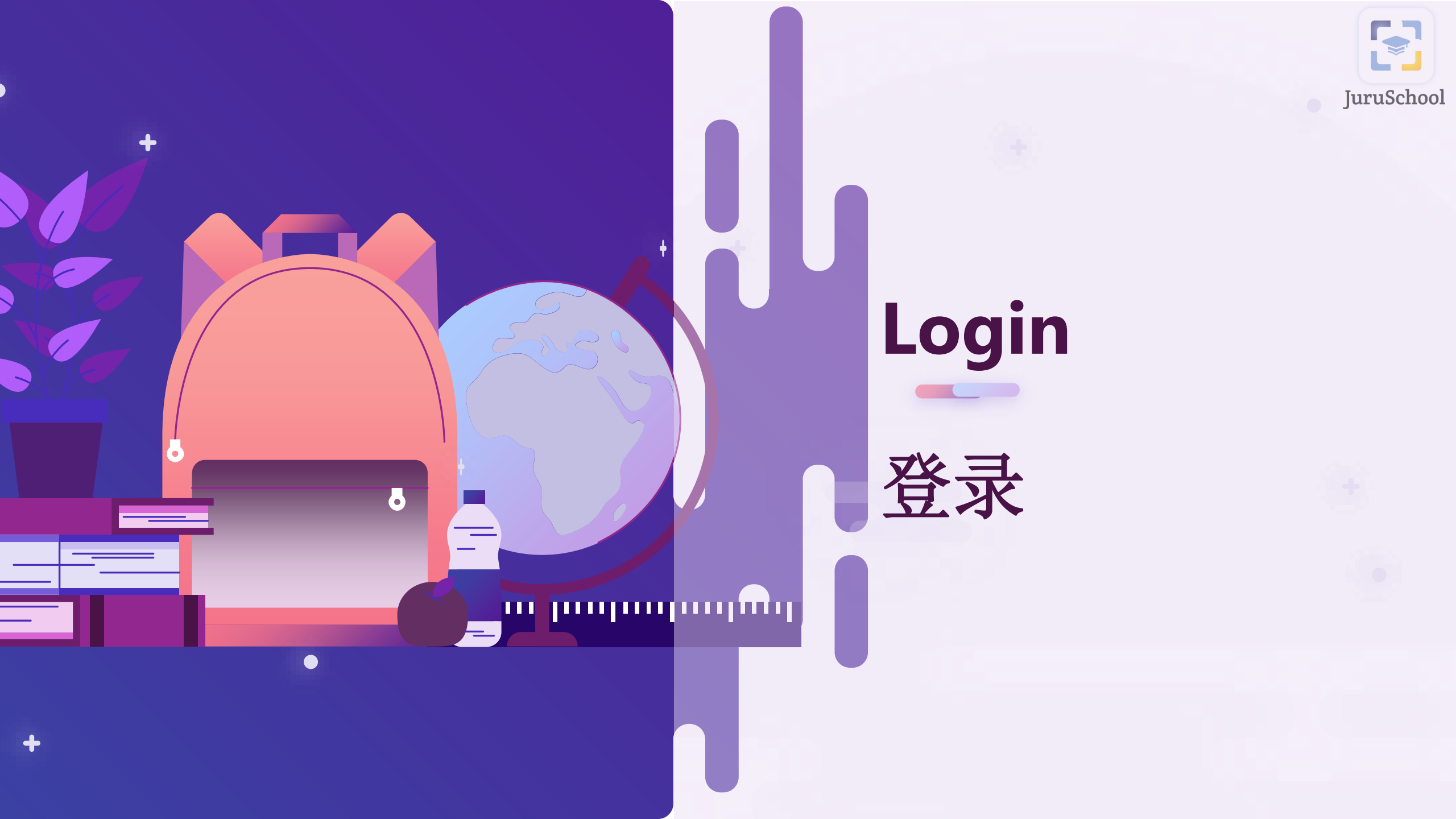

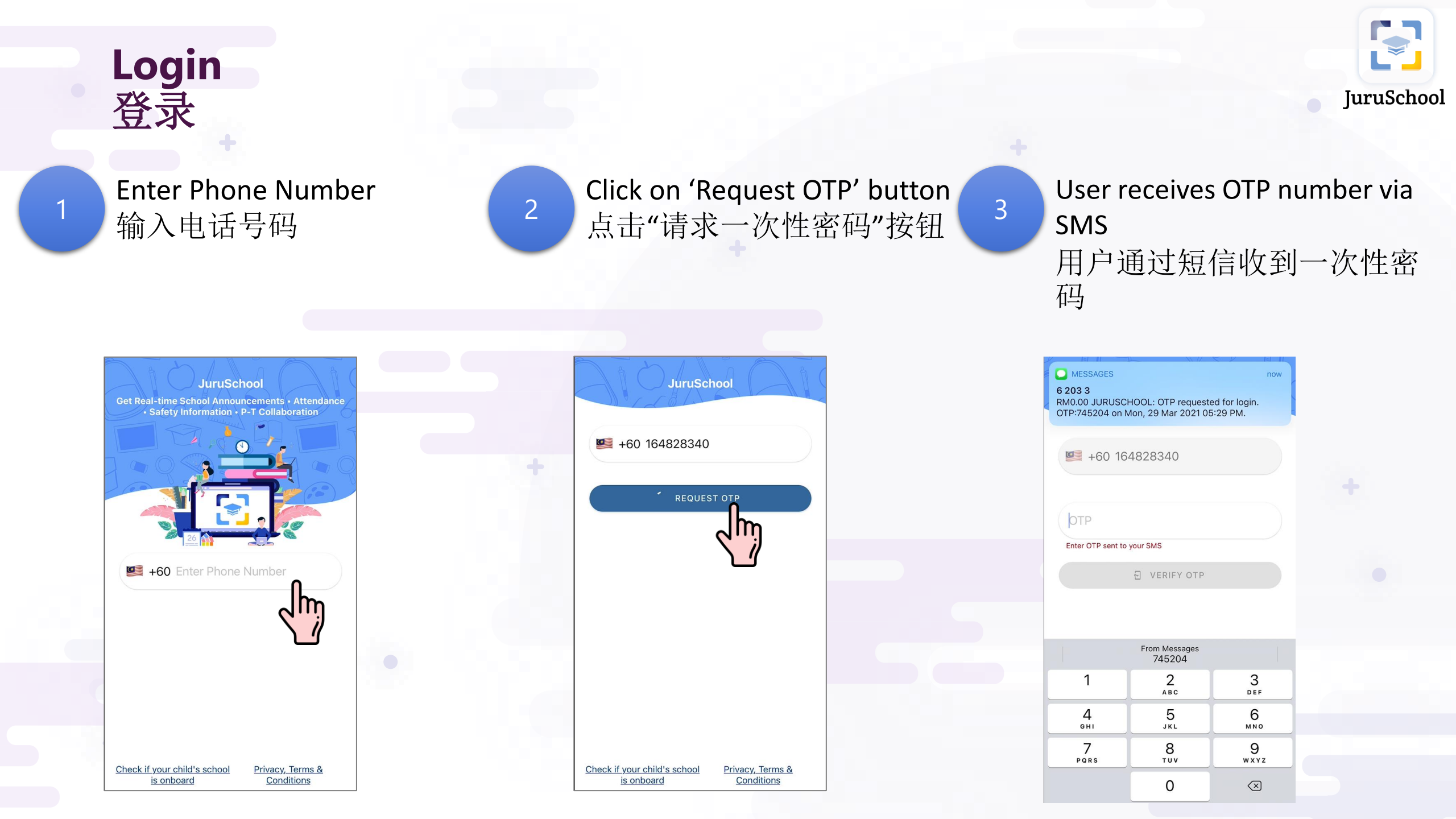

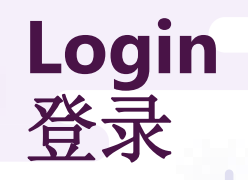

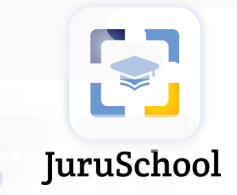

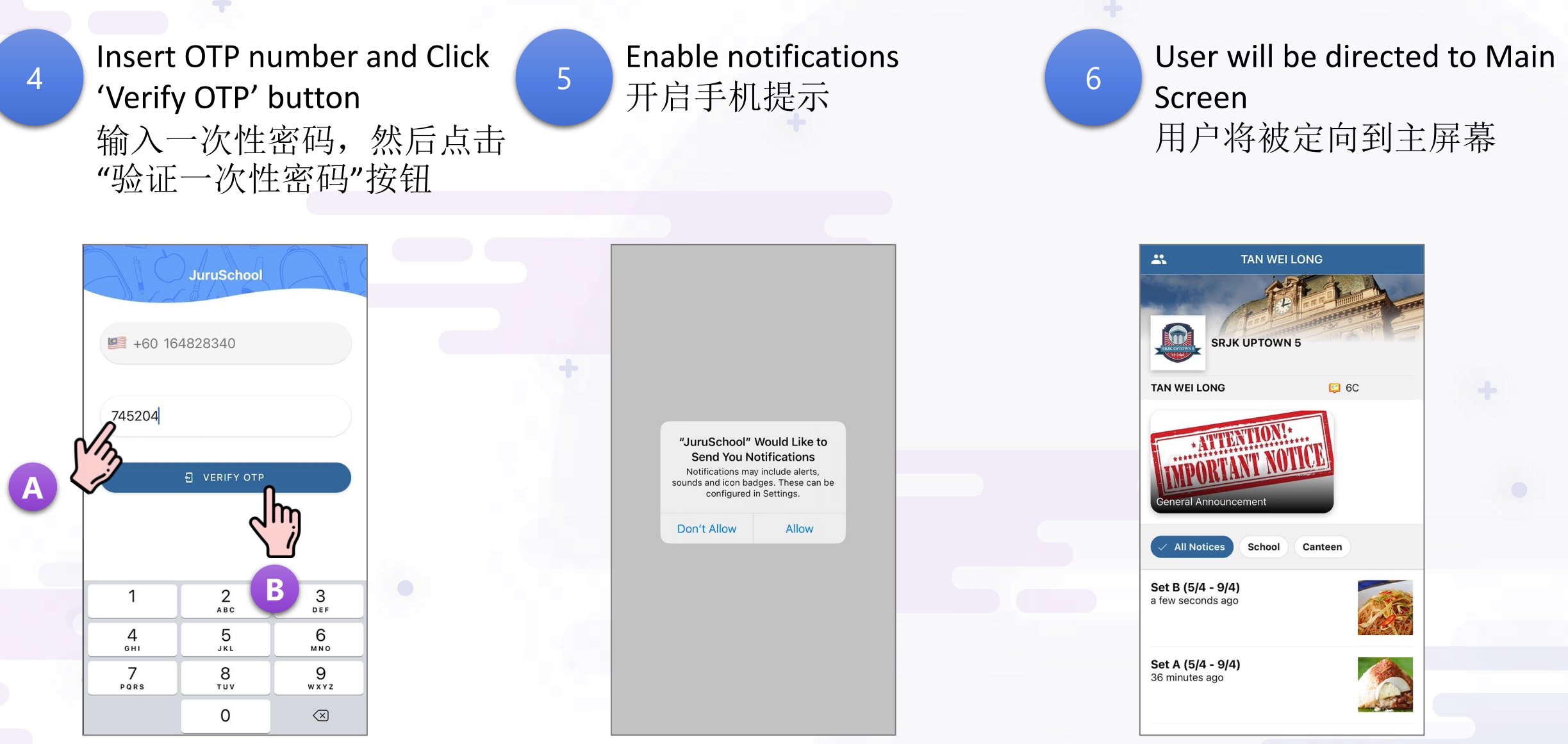

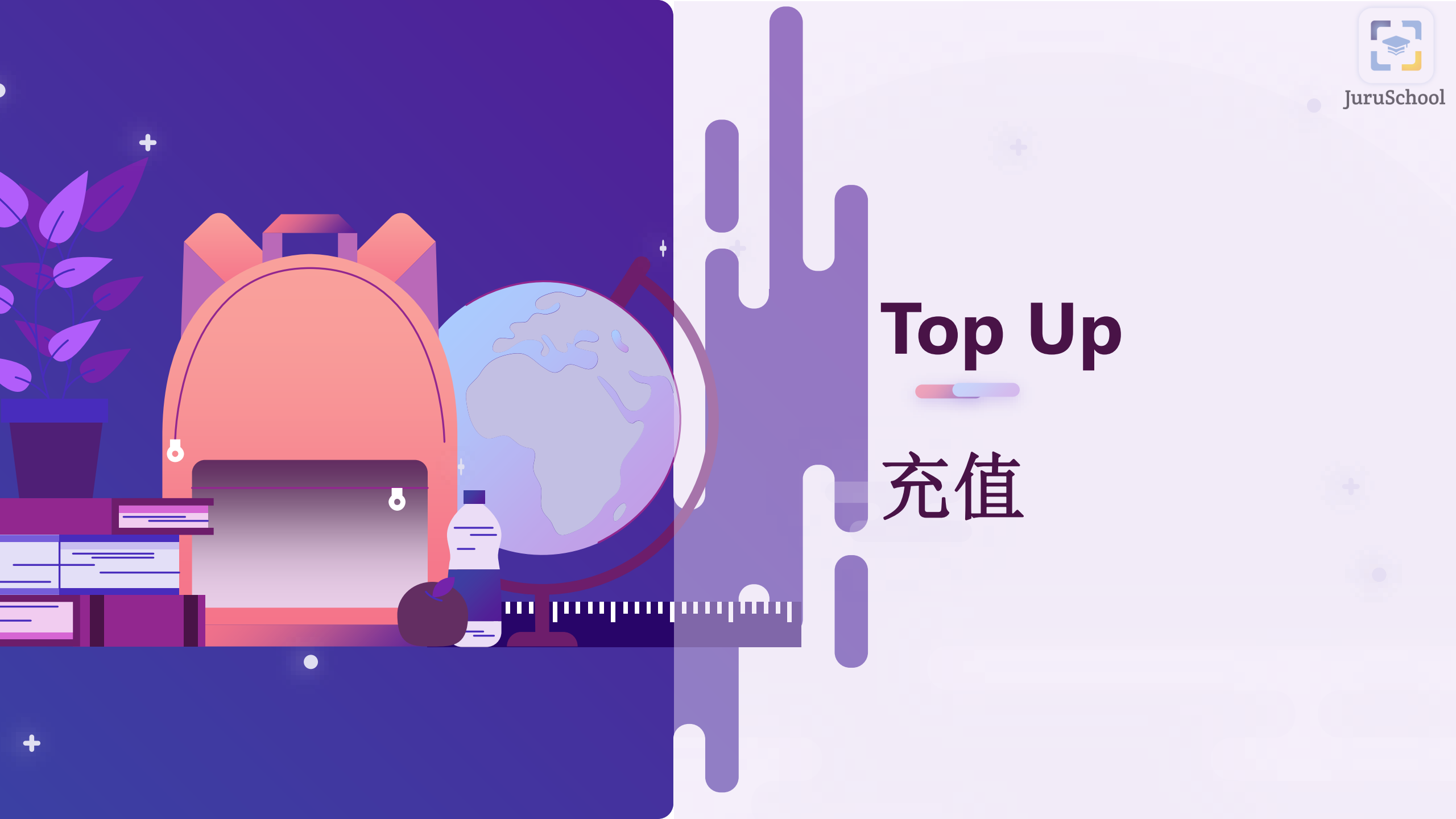

# Top Up 充值

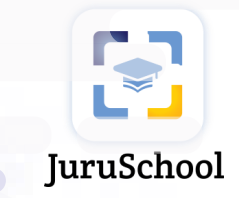

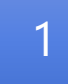

#### Locate at Left Navigation, click on "Top Up" 在左侧导航中,点击"充值"

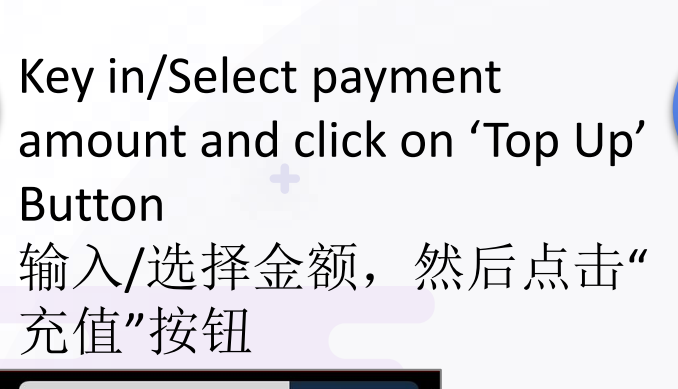

: MYF

ſĴ

MYR

AA Ĉ

31.50

Ø

20.00

MYR 168.50

Login to your online banking account and confirm top up request. Top up is successful. 登录您的线上银行户口然后 确认充值请求。充值成功。

| Close     | 🔒 pg-web.           | jurupay.com | AA Ĉ |
|-----------|---------------------|-------------|------|
|           | TO                  | P UP        |      |
|           |                     |             |      |
|           |                     |             |      |
| Top Up    | Successful          |             |      |
| Amount:R  | M 20.00             | 226 01475   |      |
| Reference | 40. 50ru3ch00i=210. | 520-01470   |      |
|           |                     |             |      |
|           |                     |             |      |
|           |                     |             |      |
|           |                     |             |      |
|           |                     |             |      |
|           |                     |             |      |
|           |                     |             |      |
|           |                     |             |      |
|           |                     |             |      |
|           |                     |             |      |
| 1         |                     | đ           | Q    |
|           | /                   | Ľ           | Ø    |

3

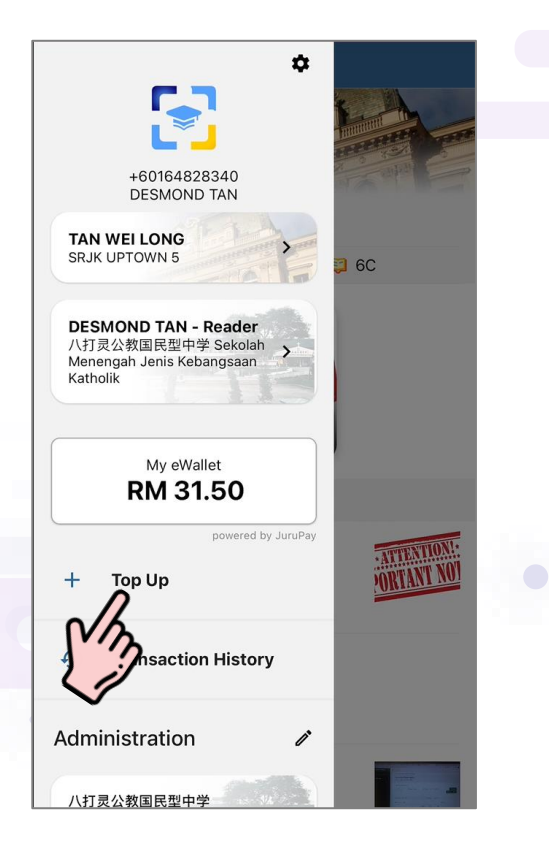

Close pg-web.jurupay.com Top Up **Current Balance** Top Up Amount MYR 20.00

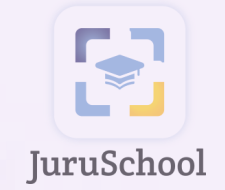

# Main Screen & Navigation

主屏幕和导航

•

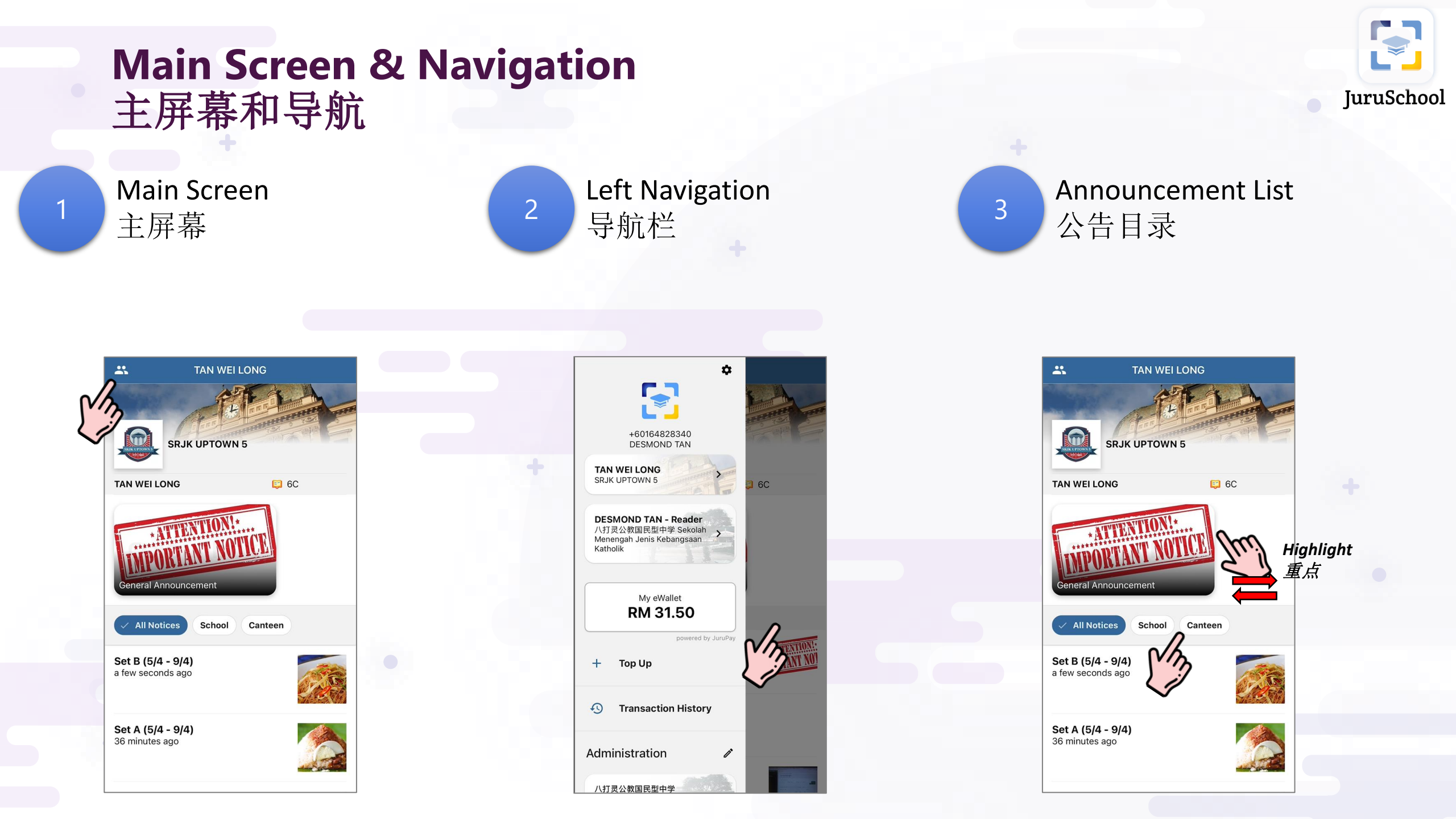

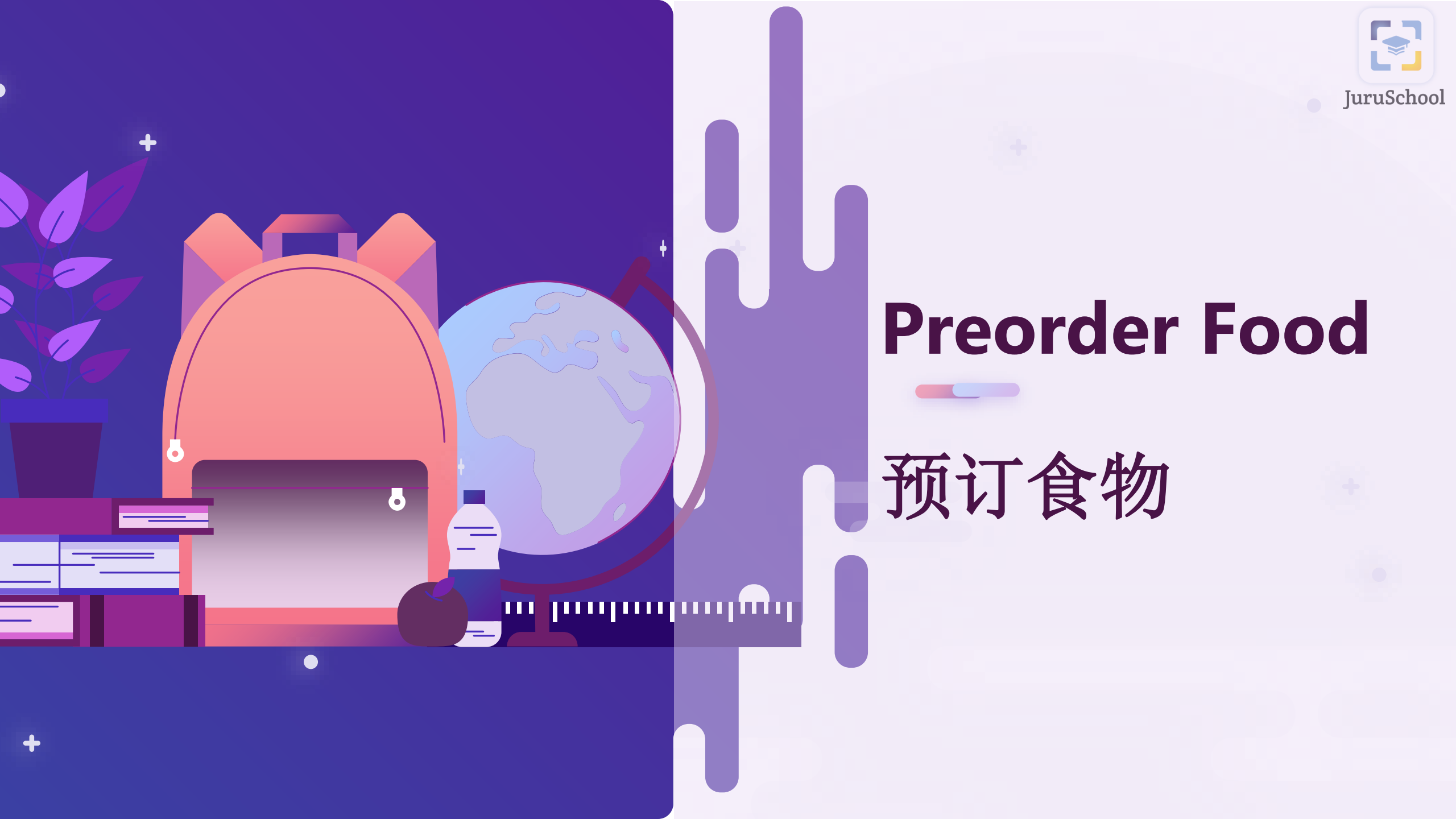

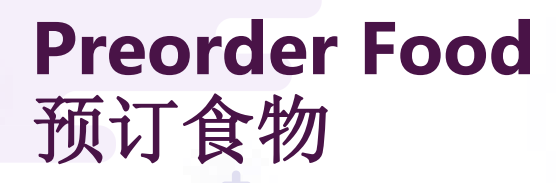

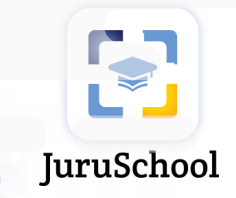

1

Click on "Canteen" button 点击"食堂"按钮 Click on the food package 点击食物套餐

2

Click on "PAY RM XX.XX" button 点击"支付RM XX.XX"按钮

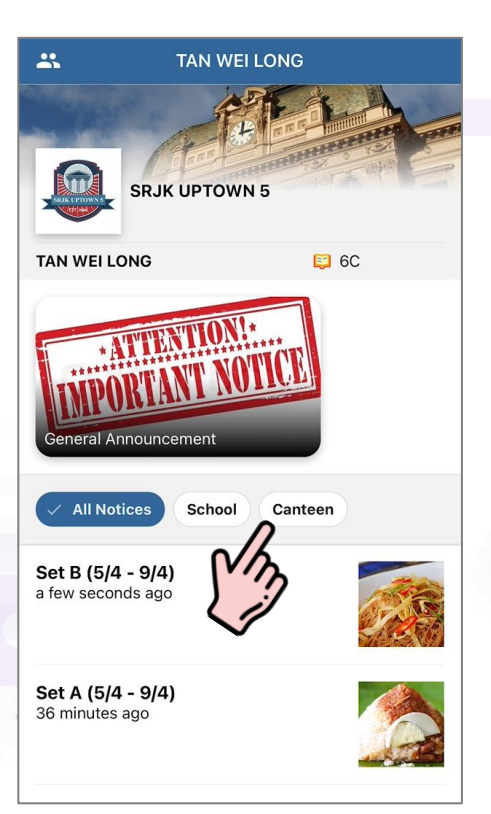

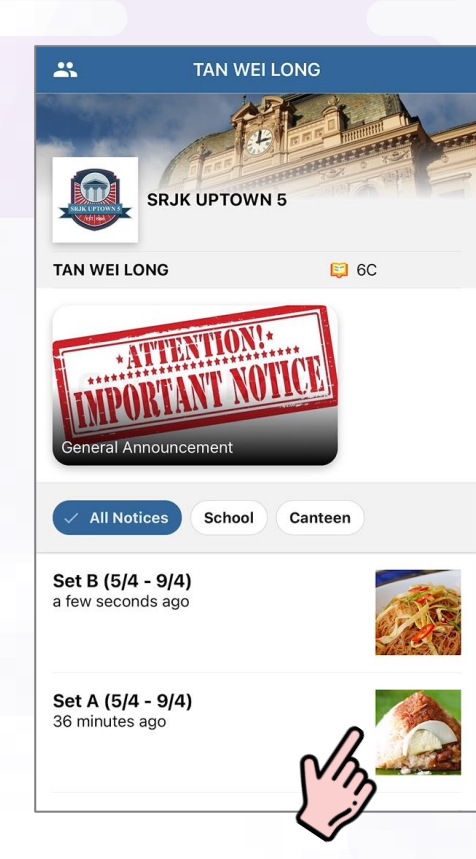

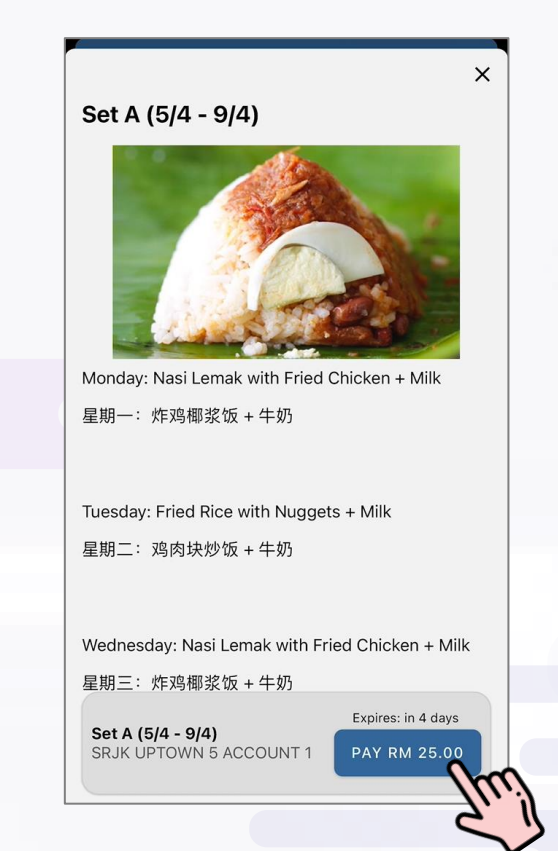

#### Preorder Food 预订食物

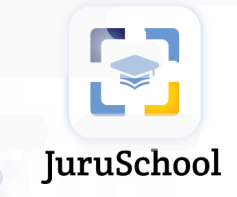

4

Check the details and click on "PAY RM XX.XX" button 查阅详情,然后点击"支付 RM XX.XX"按钮 Click on "Pay Now" button 点击"马上支付"按钮

5

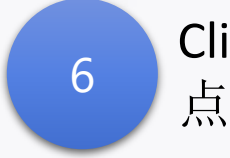

Click on "OK" button 点击"OK"按钮

× eWallet Payment Student Details School: **SRJK UPTOWN 5** Student: Class: TAN WEI LONG 6C **Payment Details** Pay to: SRJK UPTOWN 5 ACCOUNT 1 Payment for: Set A (5/4 - 9/4) Amount: RM 25.00 My eWallet Ballance: RM 31.50 PAY RM 25.00

| eWallet Payme                        | nt                                          |
|--------------------------------------|---------------------------------------------|
| Student Deta                         | ils                                         |
| School:<br>SRJK UPTOWN 5             |                                             |
| Student:<br>TAN WEI LONG             | Class:<br>6C                                |
| Payment Det                          | ails                                        |
| Pay to: Payr<br>SRJK Confir<br>Payme | ment Confirmation<br>m payment of RM 25.00? |
| Set A Canc                           | rel Pay Now                                 |
| RM 25.00                             | N/2                                         |
| MyeW                                 | allet Byce: RM 31.50                        |
|                                      | PAY RM 25.00                                |
|                                      |                                             |
|                                      |                                             |
|                                      |                                             |

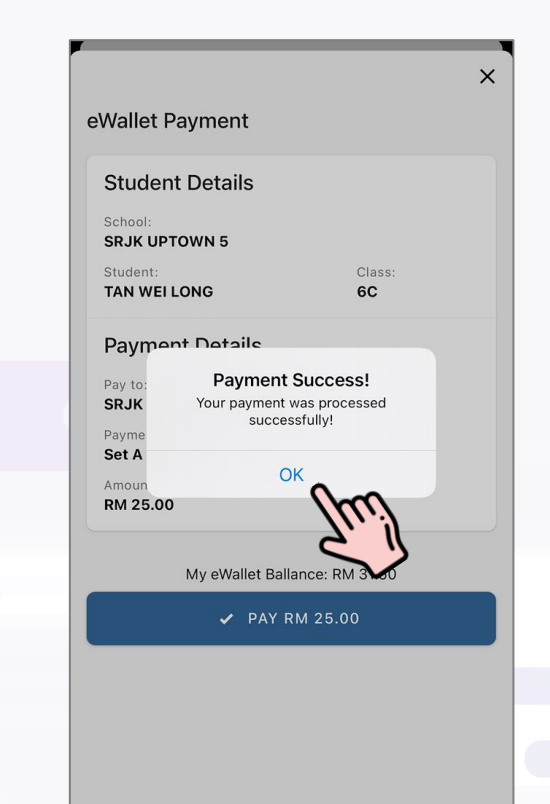

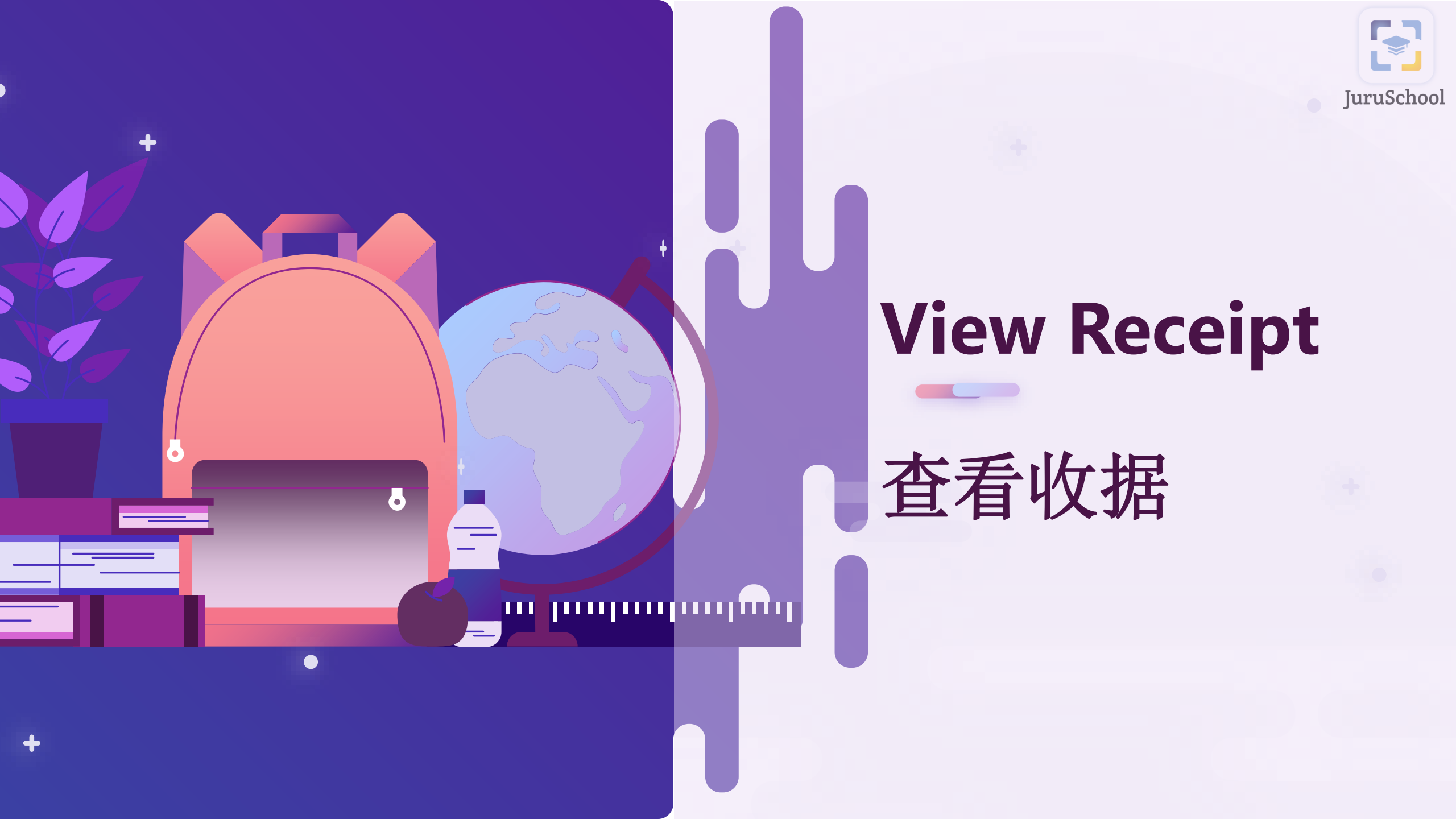

#### View Receipt (Method 1) 查看收据(方法一)

Clio bu<sup>-</sup>

#### Click on "VIEW RECEIPT" button 点击"查看收据"按钮

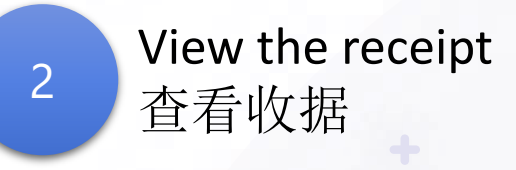

|                                                    |                    | × |  |  |
|----------------------------------------------------|--------------------|---|--|--|
| Set A (5/4 - 9/4)                                  |                    |   |  |  |
|                                                    |                    |   |  |  |
| Monday: Nasi Lemak with Fried (                    | Chicken + Milk     |   |  |  |
| 星期一:炸鸡椰浆饭 + 牛奶                                     |                    |   |  |  |
| Tuesday: Fried Rice with Nugget<br>星期二: 鸡肉块炒饭 + 牛奶 | s + Milk           |   |  |  |
| Wednesday: Nasi Lemak with Fri                     | ed Chicken + Milk  |   |  |  |
| 1                                                  | Expires: in 4 days |   |  |  |
| Set A (5/4 - 9/4)                                  | PAID               |   |  |  |

VIEW RECEIPT

| Close                                 | trans.juruschool.con                                         | n aA Ç                  |
|---------------------------------------|--------------------------------------------------------------|-------------------------|
|                                       | RECEIPT                                                      |                         |
| 白                                     | 沙罗上城五华文小学村<br>SRJK UPTOWN 5                                  | 交                       |
| 888888                                | Jalan 2 Taman Uptown<br>, Damansara Uptown, So<br>03-8888888 | elangor                 |
| No: <b>151691</b>                     | 日期 / Date / Haribulan:<br>时间 / Time / Masa:                  | 29 Mar 2021<br>18:09 PM |
| 接收到:                                  | DESMOND TA                                                   | N                       |
| Received From / Dite                  | rima Dari (+601648283                                        | 340)                    |
| 发据人:<br>Issued By / Yang Mer          | SRJK UPTOW                                                   | N 5 ACCOUNT 1           |
| 给学生:<br>For Student (Unituk )         | TAN WEI LON                                                  | G                       |
| 来银:<br>The Sum of Ringgit /<br>Terima | MYR 25.00<br>Wang Yang                                       |                         |
| 付还:<br>In Payment Of / Diter          | <b>Set A (5/4 - 9</b><br>ima Dari                            | /4)                     |
| Transaction Id                        | 6a39f95e-468f-417d-967c-d6                                   | 39b1c6eb39a             |
| *** T                                 | nis is a system generated receip                             | ot ***                  |
| /                                     | ch.                                                          |                         |

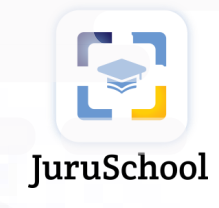

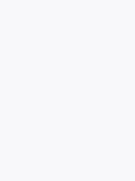

#### View Receipt (Method 2) 查看收据(方法二)

2

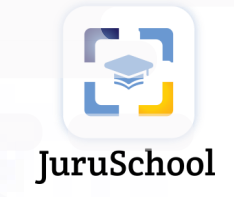

1

Click on Left Navigation 点击导航栏 Click on "Transaction History" 点击"交易记录"

Click on the transaction record 点击交易记录

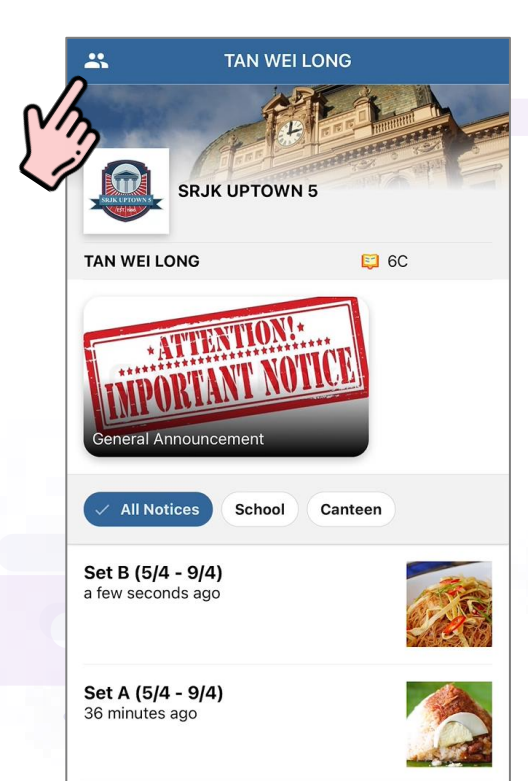

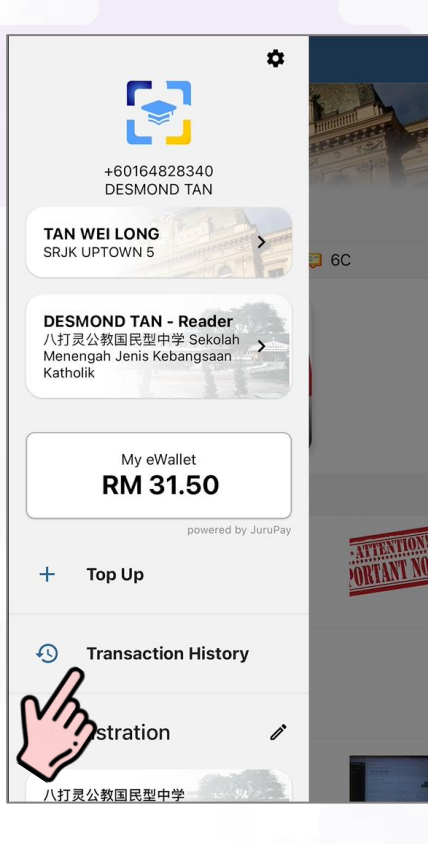

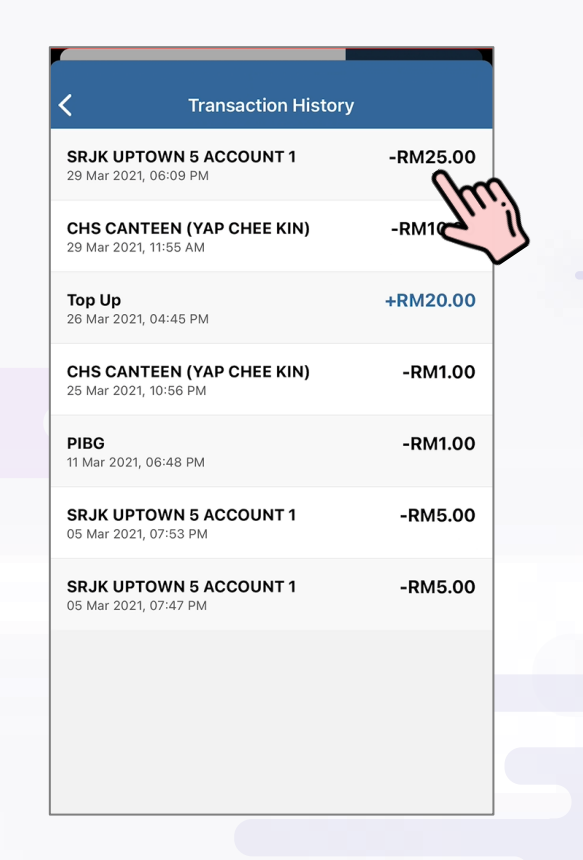

#### View Receipt (Method 2) 查看收据(方法二)

JuruSchool

4

View the receipt 查看收据

| 白沙                                      | RECEIPT<br>少罗上城五华文小学村<br>SRJK UPTOWN 5                    | 交                       |  |
|-----------------------------------------|-----------------------------------------------------------|-------------------------|--|
| J<br>888888,                            | alan 2 Taman Uptown<br>Damansara Uptown, Se<br>03-8888888 | elangor                 |  |
| No: <b>151691</b>                       | 日期 / Date / Haribulan:<br>时间 / Time / Masa:               | 29 Mar 2021<br>18:09 PM |  |
| 接收到:<br>Received From / Diterin         | DESMOND TA<br>na Dari (+601648283                         | N<br>340)               |  |
| 发据人:<br>Issued By / Yang Mener          | SRJK UPTOW                                                | N 5 ACCOUNT 1           |  |
| 给学生:<br>For Student / Untuk Mu          | TAN WEI LON                                               | G                       |  |
| 来银:<br>The Sum of Ringgit / W<br>Terima | MYR 25.00<br>ang Yang                                     |                         |  |
| 付还:<br>In Payment Of / Diterim          | Set A (5/4 - 9<br>a Dari                                  | (4)                     |  |
| Transaction Id: 6                       | a39f95e-468f-417d-967c-d6                                 | 69b1c6eb39a             |  |
|                                         |                                                           |                         |  |

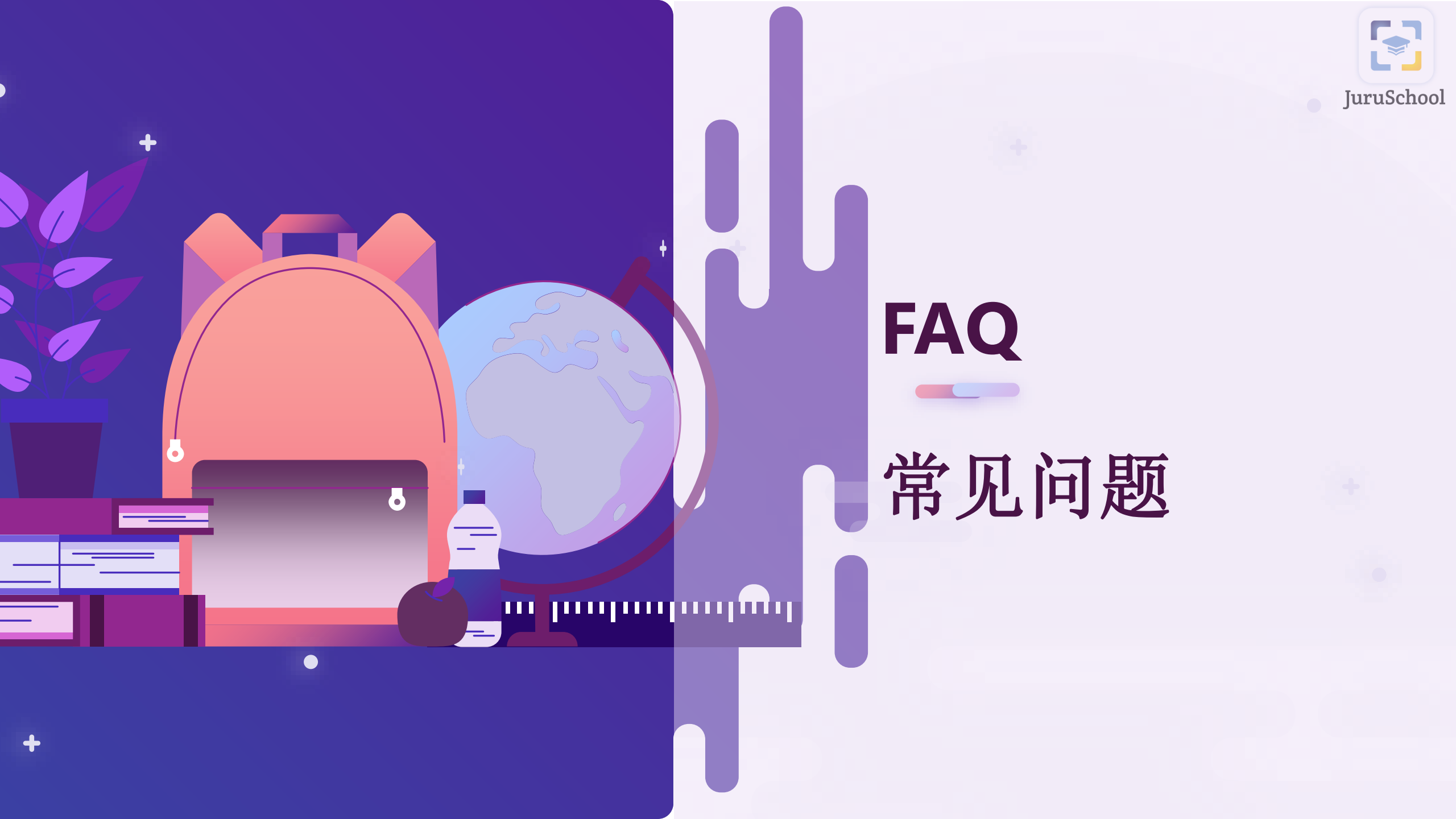

What shall we do if the JuruSchool mobile app is not responding? 如果JuruSchool手机端没有反应,我们该怎么办?

You can quit the mobile app and retry. If the issue persists, kill the app to run in the background and re-launch the app again. 您可以关闭手机端,然后再尝试。如果这个情况持续,把在后台的手机端杀死,然后再重新启动手机端。

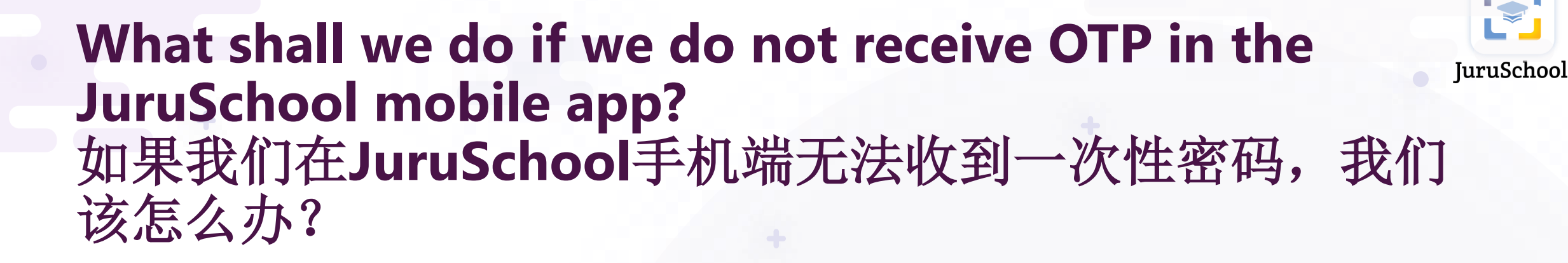

You must ensure that your mobile device is able to receive text message. If yes, quit the mobile app and retry. 您需要先确保您的移动设备可以接收到短信。如果能,可以关闭手机端,然后再尝试。

## What should I do if I saw the following message after JuruSchool login? 当我登录成功后看到以下的信息,我该怎么做?

# Please contact school teacher for account registration. 请联络学校老师以注册户口。

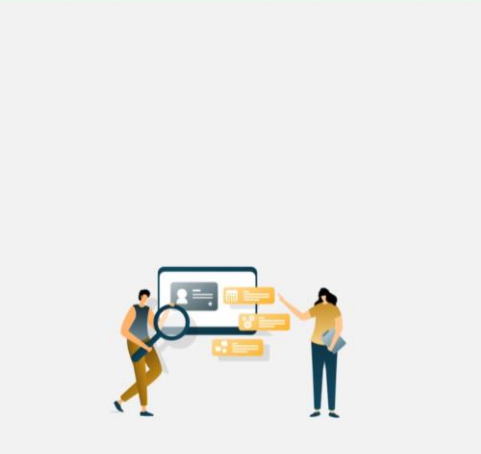

Your mobile number did not match our school records.

Please have your child notify their form teacher with your latest mobile number.

LOG OUT

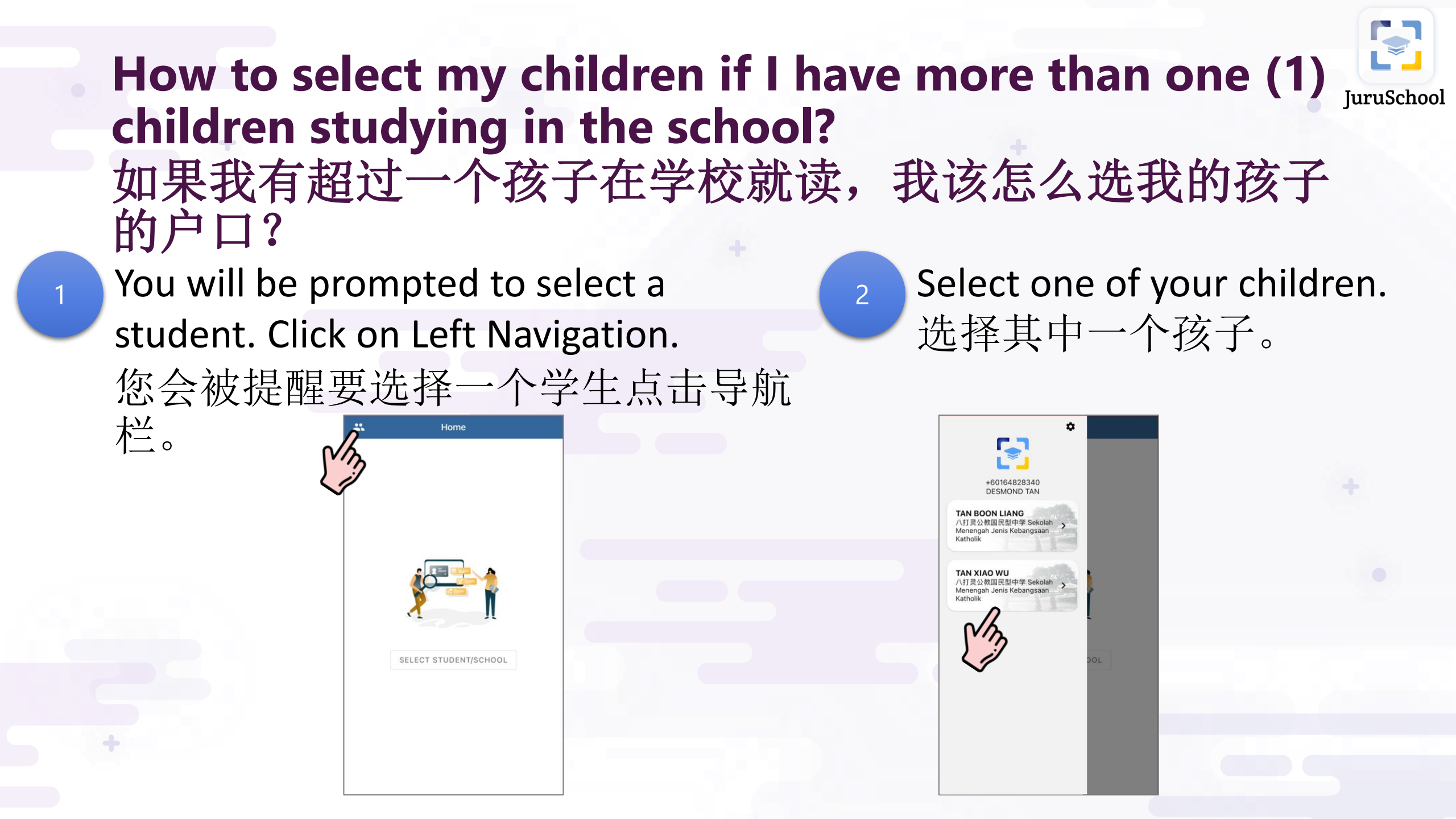

What should I do if I have performed top up successfully, but the balance is not reflected correctly? 当我充值成功后却看不到我的余额增加,我该怎么做?

Click on left navigation menu, then long click and scroll down to refresh. If the situation persists, please contact JuruSchool support team.

点击导航栏,然后长按并且滑下来刷新页面。如果情况持续,请联络JuruSchool的客服。

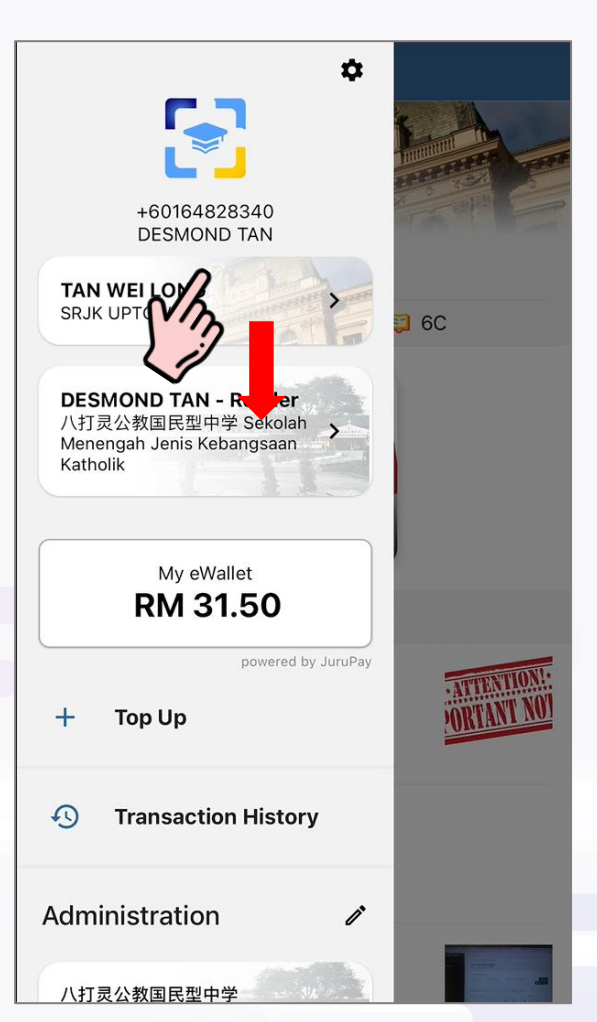